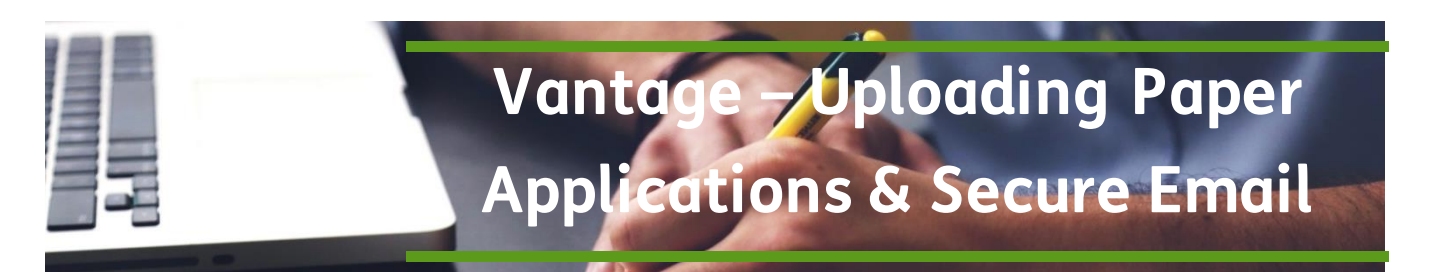

PURPOSE: To provide instruction to securely submit paper applications through Humana Vantage

### **SCOPE:** All Agents Introduction:

Paper applications can now be submitted through a SECURE process in Humana Vantage Agent Portal.

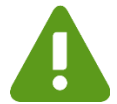

Care Plus applications, CarePlus SOAs and applications with a payment method identified as credit card cannot be submitted via email or through Humana Vantage.

## Uploading Paper Applications Process:

| Click the plum Sign In box in the top right corner<br>of <u>Humana.com</u>                                                              | 21 ORDEDARD & Parallels & Department                          | Contact us Ask Huma                       | Ana Q A Sign In<br>Member R. 3                                                                                                    |
|----------------------------------------------------------------------------------------------------|---------------------------------------------------------------|-------------------------------------------|----------------------------------------------------------------------------------------------------|
| Log in as an agent at Humana.com (using your<br>Humana Vantage - Agent Portal log in)<br>Enter your Username                            | Sign In<br>Sign in with your userna<br>useful member tools an | ime and get access to key<br>d resources. | y coverage information as well as                                                                                                    |
| Enter your Osername<br>Enter vour Password                                                                                              | Username 🛛                                                    |                                           | Username or<br>Password Help                                                                                                    |
| Verify that you are not a robot by checking the<br>box and selecting the pictures that meet the given<br>description.<br>Click Sign In. | Password<br>2<br>3<br>I'm not a robot<br>4<br>→ Sign in       | reCAPTCHA<br>Privacy-Terms                | Forgot your username?<br>Forgot your password?<br>Applying for<br>coverage?<br>Finish your Medicare<br>enrollment<br>Finish your Humana<br>insurance enrollment |
| For the Commercial business ONLY agent, the legacy agent portal will display. Vantage is only for Retail Business.                      |                                                               |                                           |                                                                                                    |
| For the Retail business ONLY agent, the Vantage da                                                                                      | shboard will dis                                              | play.                                     |                                                                                                    |
| For Retail and Commercial business agent (who sel                                                                                       |                                                               | Portal Selection                          | x                                                                                                    |

For Retail and Commercial business agent (who sell BOTH), a pop up window will display to select either Vantage (for your Retail Business) or the Agent Portal (for you Commercial Business).

For Employer and Agent & Broker, the multi portal access page will display.

Humana Vantage is for your retail business.

Continue Next Page

Humana

For Your

5

ntage, and for your commercial busin ess to both portals at the same time Agent Portal 2

Ultimately anything that an agent would normally send into the fax line can be sent via this method. Examples are:

- Coversheets (for compliance/PHI purpose)
- Medicare applications
- SOAs
- CC SNP Pre-Qualifying Forms
- Medicare Supplement application with applicable forms
- Humana Pharmacy MAF

If you are unsure, check the instructions on the form you are trying to submit.

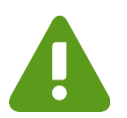

PHI consent forms and other products (aka TIPs) MAF's are submitted to different locations per directions on those forms and should not be included via this method.

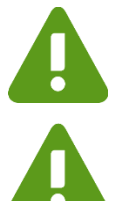

Care Plus applications and CarePlus SOAs cannot be submitted through Humana Vantage.

Any applications with a payment method identified as credit card cannot be submitted via email or through Humana Vantage.

Place all applications in a pile and scan the document as a PDF, TIF, or TIFF file.

The scanned filed is limited to 20 MB or 500 pages.

You can only upload one file at a time, but that file may contain more than one application.

#### More than one application can be included in the file

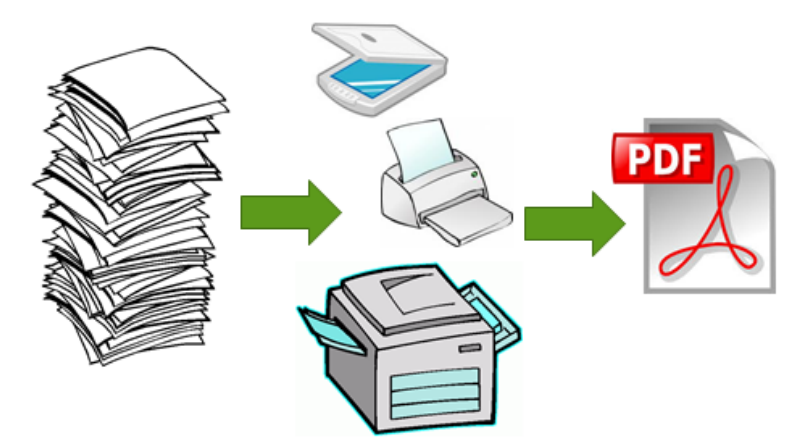

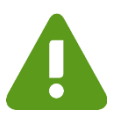

Please keep all applications and forms for a member together and with their corresponding application

Continue Next Page

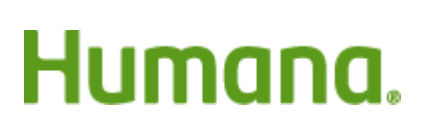

| On the Quote & Enroll card<br>click the link for Upload<br>Paper Applications                                                                                                    | <ul> <li>iii Quote &amp; Enroll ★ ②</li> <li>Medicare</li> <li>→ Enter Online Enrollment</li> <li>→ MAPA Downloads</li> <li>→ Application Status</li> <li>→ Upload Paper Applications</li> <li>→ Scope of Appointment</li> </ul>                                                             |
|----------------------------------------------------------------------------------------------------|----------------------------------------------------------------------------------------------------|
| <ol> <li>Enter the Member Name</li> <li>Enter the corresponding<br/>Application ID (the<br/>application ID must be<br/>15 characters or LESS).<br/>This is not required.</li> <li>Click + Add Member<br/>button</li> </ol>                                                                                                    | Member Name * Application ID Must be 15 characters or less. 123456789012345678                                                                                                    |
| <ul> <li>4. Continue to enter<br/>Member's Names and<br/>corresponding<br/>Application IDs, clicking<br/>+Add Member after each<br/>one.</li> <li>5. The Members list will<br/>reflect each member<br/>and their Application ID<br/>as it is added.<br/>A member's name can<br/>be removed by clicking<br/>the remove link beside<br/>their name.</li> </ul> | Member Name * Application ID F Add Member Members: Member Name Application ID Options John Smith 555123456 remove                                                                                                    |
| <ol> <li>After all names have<br/>been added, attach the<br/>Application.</li> <li>When browsing to find the<br/>file to upload, only these file<br/>formats will be listed.</li> </ol>                                                                                                    | Application Upload:<br>*Attachments must be a PDF, TIF, or TIFF and no larger than 20MB or 500 pages in length.<br>Application Upload *<br>File formats supported: PDF, TIF, and TIFF.<br>Files can be up to 20MB in size <del>or</del> and should be no larger than<br>500 pages in length. |

Continue Next Page

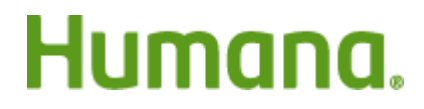

| Only one file can be attached at a time.           | Application Upload:                       |
|----------------------------------------------------|-------------------------------------------|
| The LAST file attached will be the file submitted. | Application Upload * Choose File pdf1.pdf |
| 7. Once the file has been attached, click Submit.  | Submit 0                                  |

- This uses SECURE email to ensure our members' information is protected!
- All information will be sent SECURELY to MedEnroll@humana.com
- All responses will be sent via SECURE mail to YOUR email address. Make sure your email address is up-to-date in your Vantage profile. Internal, Humana Employed agents must use their Humana email address

| You will receive a COPY of<br>the secure email submitted<br>with your applications.<br>NOTE that the email is                                        | From:       Agent's secured email address will have AGENT+ added in         To:       front of their registered email address.         Subject:       Secured: E fallment - John Smith, Second Member name         Message       pdr1.pdr (424 KB)         Secured email will always state "Secured" in the Subject line.         Below you will find the applicants name(s), application ID(s) (if provided) and an attachment of the application above. |                |
|----------------------------------------------------------------------------------------------------|----------------------------------------------------------------------------------------------------|----------------|
| identified as Secured<br>Enrollment.                                                                                                    | John Smith 555-12345<br>Second Member name                                                                                                    |                |
| You will receive a second<br>secure email with an<br>Acceptance Notification that<br>your submission has been<br>received and is being<br>processed. | From:       MacessWorkflow@humana.com         To:       AGENT+         Date:       13 May 2016         Expires in:       40 days         Reply       Reply to All         Forward       Image: Date:         ACCEPTANCE NOTIFICATION         Please consider this as confirmation that your en         Thank You.         Our Dream         To help people achieve lifelong well-being                                                                    | Nove to folder |

A

NOTE: it is recommended that once the file has been submitted and accepted, that the scanned file be DELETED from any machine.

Continue Next Page

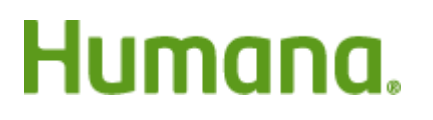

If your submission was NOT accepted you will receive an email stating this.

Your message cannot be accepted and has been deleted. In order for us to successfully receive your message, please ensure all of the following guidelines are met prior to re-sending your message to us:  

 YOUR ENROLLMENT TRANSACTION WAS NOT ACCEPTED
 I

 Your message cannot be accepted and has been deleted. In order for us to successfully receive your message

 • The email must be sent from a Humana secured\* MS Outlook account or from a secured Humana Portal

 • The email must include an attachment of the actual scanned and uploaded encolment documentation NOTE: Attachments containing the zip / other invalid Maceus extensions will not be accepted

 • The email must include the word Encolment as part of the subject line

 • The encolment submission email should not contain password protected attachments.

 Following colema were not met:

 • The resoliment submission email should not contain password protected attachments.

 Thank You.

- The email must be sent from a Humana secured MS Outlook account or from a secured Humana Portal (like Vantage Agent Portal).
- The email must include an attachment of the actual scanned and uploaded enrollment documentation
- NOTE: Attachments containing .zip or other invalid Macros extensions will not be accepted
- The enrollment submissions email should not contain password protected attachments.
- The email must include the word "Enrollment" as part of the subject line (If submitting via Vantage Agent Portal, this requirement will be done for you.)

Process complete

#### **PRE-AEP Compliance Notice:**

Humana will be conducting an investigation for any AEP enrollment period application that it receives during Pre-AEP that has an agent name or number on it. As a result, it is EXTREMELY important to reinforce to enrollees that the application should NOT be sent to Humana before Oct. 15.

- Agents should not guide the applicant to sign or date the application during Pre-AEP.
- Advise the enrollee that the date should be between October 15 and for receipt by Humana no later than December 7.
- It is very important that agents do NOT date or submit the application during Pre-AEP.

#### **Frequently Asked Questions**

**Can they still fax or email applications using the old process?** YES, but note that when emailing applications they must use a SECURE email. And that any applications with credit card information cannot be emailed. Submitting through the form in Humana Vantage ensures that SECURE email is used as required by security and compliance policies.

**Does it matter how they scan the applications?** Documents may be scanned using PDF, TIF, or TIFF files. It should be noted that all security and compliance policies for protecting consumer information must be followed.

**Do agents need to maintain the paper copies once they have been scanned?** YES, the paper applications contain the legal signature of the applicant and must be maintained in accordance to all compliance policies in the same way as if they were faxed.

## **SECURE Email**

All responses will be sent via SECURE email to the agent's email address. The agent's email address must either be from a SECURE DOMAIN or be REGISTERED for SECURE email.

External or contracted agents should ensure their email address is updated and accurate in Humana Vantage Agent Portal.

Your Agent Profile can be updated from the your Profile in the top right corner in Humana Vantage

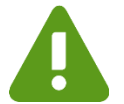

You cannot register an INTERNAL Humana email (username@HUMANA.com) with Secure Mail because it is already secure!

The following (and others not listed) are known SECURE DOMAINS that are already considered secure and will not need registered:

| @Humana.com             | @gohealth.com         |
|-------------------------|-----------------------|
| @StateFarm.com          | @onlinesecuremail.com |
| @xerox.com              | @healthplan.com       |
| @aonhewitt.com          | @banklife.com         |
| @usaa.com               | @bankers.com          |
| @willistowerswatson.com | @ehealthinsurance.com |

All of these users with SECURE DOMAINS including internal Humana associates CAN still submit paper apps and AgentRSOS inquiries via Vantage. Their process is only easier because their email domain is already secure and they will not be required to go through the Secure Mail Axway system.

Only external users with an unsecure email domain will access replies and autoreplies through the Secure Mail link on the Contact Us page through Humana Vantage.

If your email domain (the part following the @ symbol) is not listed above, please register for SECURE email.

Continue Next Page

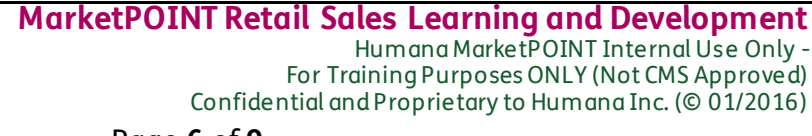

#### **Register Unsecure Email Address**

To register an unsecure email address to send and receive SECURE email, first you must access the Legacy (OLD) Agent Portal through the Commercial Business Link in the Vantage Menu.

| In Humana<br>Vantage,                                                                                                    | × Menu HumanaVantage                                                                                                    | > Contact Us > Help<br>> Welcome, SMART TEST AGENT                                                                                                    |
|----------------------------------------------------------------------------------------------------|----------------------------------------------------------------------------------------------------|----------------------------------------------------------------------------------------------------|
| <ol> <li>Click on Menu<br/>in the top left<br/>corner, then</li> <li>Commercial<br/>Business.</li> <li>This will open the<br/>Legacy (OLD)<br/>Agent Portal.</li> </ol> | AD<br>Favorites<br>Quote & Enroll<br>Business Center<br>Commissions<br>Certifications & Training<br>Sales Resources<br>Tools & Calculators<br>Delegate Administration<br>Cert Commercial Business<br>Certification | Image: Soles & Marketing   Image: Soles & Marketing   Image: Sol |
| On the Legacy<br>(OLD) Portal,<br>3. Click on                                                                                                    | Humana .<br>Magent Portal                                                                                                    | Agents Home   ▲ Security Set 3 ← Communication Center Log out      Welcome, Test     September 28, 2017                                                                                                    |
| <b>Communication</b><br><b>Center</b> in the top<br>right corner.                                                                                                    | Agents » Marketing &                                                                                                    | Products Quote, Enroll & Manage Education Pay & Bonuses Contact Us                                                                                                    |

Once in the Communication Center in the Legacy (OLD) Agent Portal, continue registration process by clicking the **Modify my secure email address**.

| On the Communication<br>Center                        | Communication Center Access your secure messages and edit your communication preferences.                                                                 |
|-------------------------------------------------------|----------------------------------------------------------------------------------------------------|
| 4. Click <b>Modify my</b><br>secure email<br>address. | Communication Center         Secure e-mail         Exchange secure messages with lumana         Access my messages         Modify my secure email address |

Continue Next Page

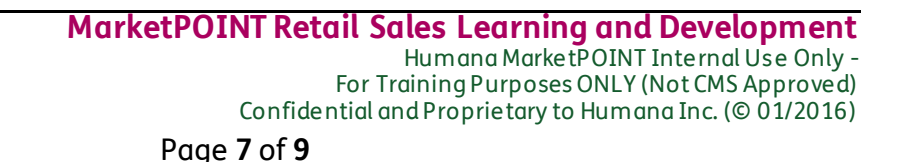

| A welcome screen will open.                                                                                                    | Humana.                                                                                                    |  |
|----------------------------------------------------------------------------------------------------|----------------------------------------------------------------------------------------------------|--|
| To register your private<br>email address, please enter<br>it in the box provided and<br>click Submit.                                                 | Secure E-Mail Access         Secure Message Portal Access         Humana's Secure Message Center         Welcome to your Secure Message Center, The Secure Message Center will enable you to communicate in a secure and private fashion with Humana associates for all your Healthcare needs. The system is designed to work with a personal e-mail address of your choosing. All communications will be managed using the same advanced security techniques used for Internet banking and other secure programs.         To register your private e-mail address, please enter it in the box provided below. Once you submit, the registration process will send an 'Activation' e-mail to this address. This is a security technique to ensure that you are the one who owns this e-mail address. To complete the activation process, please open the activation e-mail and click on the link indicated. Once completed, return to the 'Communication Center' page to begin securely communicating with Humana.         Personal E-Mail Address : |  |
| A message informing you<br>that an email has been sent<br>for activation.                                                                              | Humana.                                                                                                    |  |
| Please activate your<br>account using the link in the<br>email sent to your email<br>address.                                                          | Secure Leivian Access<br>Secure Message Portal Access<br>Humana's Secure Message Center<br>Wekome to your Secure Message Center. An e-mail has been sent for Secure Mail account activation to your personal e-mail address at<br>Please activate your account using the link in the e-mail. You can visit the 'Secure Message Center' for all your e-mail<br>communications with Humana once your account is activated. This process is going to help us to provide you secure e-mail communications.<br>To return to the portal page, please click on the link below or simply close out of this window.<br>Return to Humana's website                                                                                                    |  |
| In your email box you will<br>have received an email<br>regarding the subject<br>"Humana Secure E-Mail<br>Confirmation" from<br>SecureEmail@humana.com | If there are problems with how this message is displayed, click here to view it in a web browser.      From:                                                                                                    |  |
| In that email, click the link<br>Humana Secure<br>Message Activation.                                                                                  | Good newsl Your Secure Message System is ready for Activation. Please use the link below to activate the account:  Humana Secure Messare Activation Thanks! Humana Secure Met a is Team Humana Plans are offered by the Humana Family of Insurance and Health Plan companies. Humana Inc 500 West Main Street Louisville, Kentucky 40202                                                                                                    |  |

Continue Next Page

## Humana.

#### MarketPOINT Retail Sales Learning and Development Humana MarketPOINT Internal Use Only -For Training Purposes ONLY (Not CMS Approved) Confidential and Proprietary to Humana Inc. (© 01/2016)

Page 8 of 9

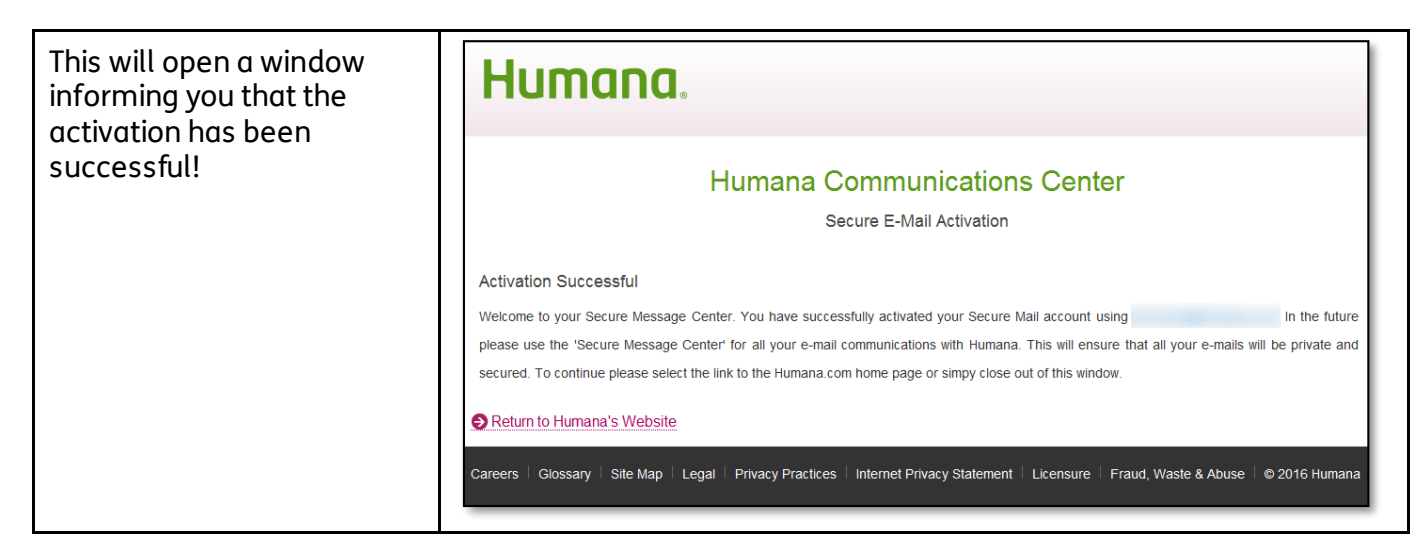

The FIRST time after successfully activating the secure email , go back to the Legacy (OLD) Agent Portal (repeat step 1-3 in these Register Unsecure Email Address instructions)

| On the Communication<br>Center click <b>Access my</b><br><b>messages</b>                          | Agents Home   Security Settings   Communication Center Log out  <br>Welcome, Test<br>September 28, 2017                                                                                                    |
|---------------------------------------------------------------------------------------------------|----------------------------------------------------------------------------------------------------|
| This will initiate the single<br>sign on process to ensure it<br>works through Humana<br>Vantage. | Agents       Marketing & Products       Quote, Enroll & Manage       Education       Pay & Bonuses       Contact Us         Home Page » Communication Center       Image: Communication Center       Image: Co |
|                                                                                                   | Communication Center  Secure e-mail Exchange secure messages with Humana Access my messages Modify my course small eddress Modify my course small eddress Manage my preferences Manage my preferences                                                                                                    |

Once registered and the single sign on has been initiated, you will access you Secure Email through the link on the Contact Us page to send and receive all secure email.

| Click Contact Us in the top<br>right corner of the Humana | < Contact Us                            | ×                                           |
|-----------------------------------------------------------|-----------------------------------------|---------------------------------------------|
| Vantage site.                                             | Send Secure Mail<br>Send secure mail    | Questions about Commissions related issues? |
| Send and receive secure                                   | Pre-enrollment Questions and Assistance | Please contact your MSA or Sales Manager.   |
| secure mail link.                                         |                                         |                                             |

Process Complete